## Skift mellem apple-id

Gå ind i app-store under "udvalgte" og scroll ned i bunden.

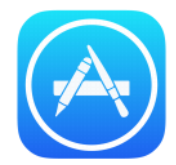

## Så ser skærmbilledet således ud:

| Læs mere om Køb fra app         | Forældres vejledning til iTunes |                                              |           | Ny bruger af App Store? |
|---------------------------------|---------------------------------|----------------------------------------------|-----------|-------------------------|
| Browse by Category              | App Collections                 |                                              |           | Game Collections        |
| Redaktionens valg               |                                 |                                              |           |                         |
| ople-id: karenski77@hotmail.com |                                 | Indiøs                                       | Send gave |                         |
|                                 | К                               | Vilkår og betingelser<br>ontakt iTunes-suppo | ><br>rt > |                         |
| *                               |                                 | $\bigcirc$                                   | P         | 100                     |

## Tryk på "apple-id" og log ud

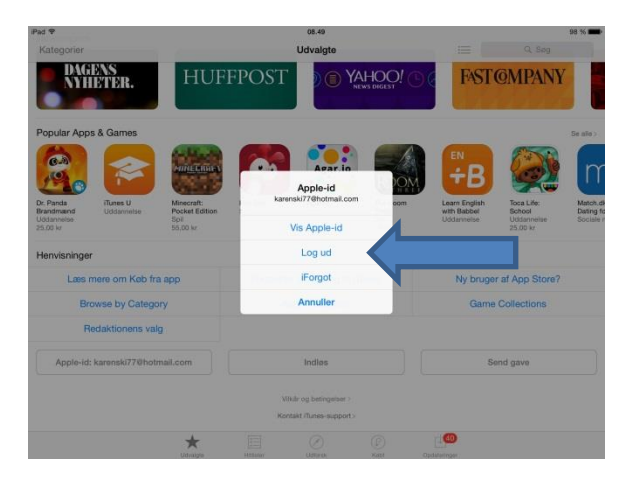

Tryk på "Log ind" og tast den apple-id ind, som du vil bruge.

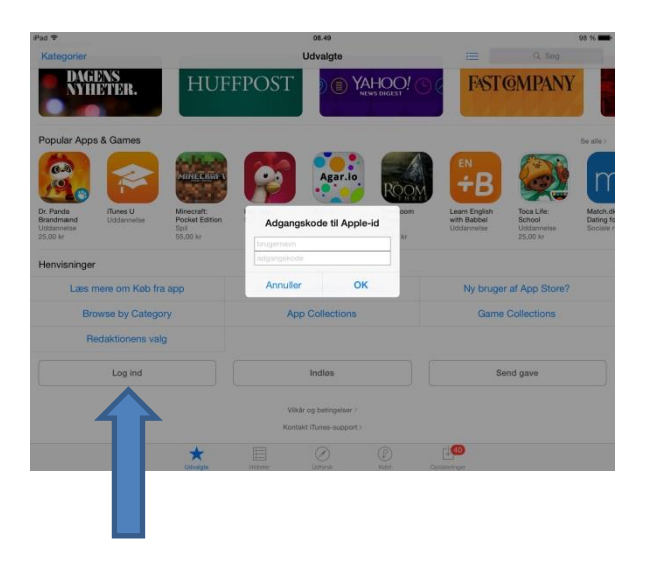